# ىلع MST (802.1s)/RSTP (802.1w) نيوكت ماظنب لمعت يتلا Catalyst Series تالوحم ليغشتلا

### المحتويات

<u>المقدمة</u> قبل البدء الاصطلاحات المكونات الأساسية تكوين MST التكوين الأساسي Tuning MST التحقق من عملية MST معلومات ذات صلة معلومات ذات صلة

### <u>المقدمة</u>

يشرح هذا المستند كيفية تكوين الشجرة المتفرعة المتعددة (802.1s) (MST) على محولات Catalyst من السلاسل 4000 و 6000 و 6500 التي تعمل بنظام التشغيل CatOS. قدم برنامج CatOS الإصدار 7.1 هذه الميزة التي تسمح لمسؤول النظام باستخدام مثيلات الشجرة المتفرعة المتعددة (MSTIs) لتجميع شبكات VLAN على محول ما.

إذا كنت تشغل برنامج IOS المتكامل، فارجع إلى المستند التالي للحصول على مساعدة التكوين:

• <u>تكوين بروتوكول الشجرة المتفرعة (STP) و IEEE 802.1s MST</u>

باستخدام تكوين MST هذا، يتم تشغيل كل مثيل بشكل مستقل عن المثيلات الأخرى داخل منطقة MST. المثيل 0، الشجرة المتفرعة الداخلية (IST)، محجوز للتفاعل مع بروتوكولات الشجرة المتفرعة الأخرى (STPs) ومناطق MST الأخرى. للحفاظ على مخطط خال من الحلقة، تطابق حالات الشجرة المتفرعة، مثل إعادة التوجيه والحجب لجميع منافذ الحدود (المنافذ على حافة منطقة MST)، حالة الشجرة المتفرعة من IST.

المادة حفازة 4000، 6000، و 8070 6500 دعم مفتاح سريع لكل شبكة VLAN يجسر - شجرة + (RPVST+) منذ CatOS برمجية إطلاق 7،5. يستخدم MST (معيار 802.1s) إصدارا معدل من بروتوكول RSTP (معيار 802.1w). يتم دمج هذا الإصدار المعدل داخل MST ويوفر وقت تقارب سريع في حالة حدوث فشل في الشبكة.

## <u>قبل البدء</u>

<u>الاصطلاحات</u>

للحصول على مزيد من المعلومات حول اصطلاحات المستندات، راجع <u>اصطلاحات تلميحات Cisco التقنية</u>.

#### <u>المتطلبات الأساسية</u>

لا توجد متطلبات أساسية خاصة لهذا المستند.

#### <u>المكونات المستخدمة</u>

تستند المعلومات الواردة في هذا المستند إلى إصدارات البرامج والمكونات المادية أدناه.

- سلسلة مبدلات Cisco Catalyst 4000 و 6500
  - برنامج CatOS، الإصدار 7.1

تم إنشاء المعلومات المُقدمة في هذا المستند من الأجهزة الموجودة في بيئة معملية خاصة. بدأت جميع الأجهزة المُستخدمة في هذا المستند بتكوين ممسوح (افتراضي). إذا كنت تعمل في شبكة مباشرة، فتأكد من فهمك للتأثير المحتمل لأي أمر قبل استخدامه.

### <u>تکوین MST</u>

يزود هذا قسم الأمر أنت تحتاج in order to setup التشكيل أساسي من MST على ك مادة حفازة 4000، 6000، أو sery 6500 مفتاح. للحصول على أوامر وتوضيحات حول <u>ضبط MST</u>، اتبع قسم التكوين الأساسي.

### <u>التكوين الأساسي</u>

اتبع الخطوات التالية:

- 1. قم بتمكين MST على المحول.أستخدم الأمر **set spantree mode mst** لتعيين وضع الشجرة المتفرعة على المحول على MST.**ملاحظة:** لتعطيل MST، يجب تكوين بروتوكول الشجرة المتفرعة (STP) آخر، مثل الشجرة المتفرعة + (PVST+) لكل شبكة محلية ظاهرية (VLAN).
- 2. قم بتعريف تعيينات من شبكة VLAN إلى مثيل.أستخدم الأمر set spantree mst instance vlan vlan لتعيين شبكات VLAN إلى مثيل. على سبيل المثال، يمكنك إدخال الأمر VLAN 1-10،20 لوضع شبكات VLAN من 1 إلى 10 و 20 في المثيل 10. بشكل افتراضي، يتم تعيين جميع شبكات VLAN إلى المثيل 0.**ملاحظة:** لا يؤثر تعيين شبكة VLAN إلى مثيل حتى يتم تنفيذ التكوين.
- 3. قم بتحديد اسم ومراجعة تكوين MST.أستخدم الأمر set spantree mst configuration name والأمر set spantree mst configuration number لتعيين التكوين والمراجعة. ملاحظة: تعمل الحالات من 1 إلى 15 فقط داخل منطقة MST. على حدود منطقة MST، تقوم MST بنسخ حالة المنفذ من IST، والتي تتصل ببروتوكولات STP الأخرى مثل PVST+، و MST) MST تقوم Common Spanning-Tree الأخرى لتكوين مخطط خال من الحلقة. لا تشكل المحولات التي تم تمكين MST بها إلا منطقة MST إذا كان لديها تخطيط NST إلى من الحلقة. لا تشكل المحولات التي تم تمكين MST بها إلا منطقة MST إذا كان لديها علمت كحد ميناء.
- 4. قم بإلزام تكوين MST بتطبيقه على المحول.أستخدم الأمر set spantree mst config commit لتنفيذ تكوين MST.**ملاحظة:** إذا وجدت أنك بحاجة إلى تجاهل جميع التحريرات التي تم إجراؤها منذ آخر التزام، فيمكنك إستخدام الأمر set spantree mst back للتراجع عن جميع التحريرات. إذا كنت بحاجة إلى مسح التغييرات التي تم إجراؤها على تكوين MST بواسطة شخص آخر باستخدام جلسة عمل أخرى، فاستخدم الأمر set spantree mst back force.

#### **Tuning MST**

أستخدم الأوامر التالية لضبط MST على محول Catalyst لديك.

#### <u>تعيين الأولوية لكل مثيل MST</u>

لأن كل مثيل في MST يعمل بشكل مستقل عن المثيلات الأخرى على المحول، فيمكن أن يكون لكل مثيل أولوية مختلفة على المحول وربما جذر مختلف في منطقة MST.

لتعيين أولوية spantree في مثيل، أستخدم الأمر set spantree priority *mst*instance.

تعيين تكاليف المسار على منفذ محدد

لكل منفذ، يمكن أن يستخدم MST إما التكلفة القياسية للمنفذ أو يمكن أن يعين تكلفة مختلفة باستخدام الأمر **set** spantree portstancecost mod/port cost mst</mark> instance. يمكنك إستخدام هذا الأمر لتحديد تكلفة المسار البديل للرابط الذي يتم إستخدامه ولتحديد المثيلات التي ستستخدم تكلفة المسار البديل هذه.

<u>تعيين أولوية المنفذ على منفذ محدد</u>

لكل منفذ، يمكن أن يستخدم MST إما الأولوية القياسية للمنفذ أو يمكن أن يعين أولوية مختلفة باستخدام الأمر **set** spantree portinstancePriority mod/port *priority* mst instance. يمكنك إستخدام هذا الأمر لتحديد أولوية بديلة لمنفذ ما ولتحديد المثيل الذي سيستخدم الأولوية البديلة.

#### <u>تعيين نوع الارتباط على منفذ ما</u>

باستخدام الأمر set spantree mst link-type mod/port link-type، يمكنك تكوين نوع الارتباط بأي من الطرق الثلاث التالية.

- تلقائي سيقوم المحول بالكشف التلقائي عن نوع الارتباط ل MST.
- من نقطة إلى نقطة الرابط هو إرتباط من نقطة إلى نقطة بجهاز آخر. على سبيل المثال، يمكن أن يكون لديك إرتباط 10 جيجابت إلى محول Catalyst آخر.
  - **مشترك** الرابط هو مقطع مشترك ويمكن أن يحتوي على أكثر من جهاز واحد. مثال على هذا الرابط سيكون مركزا بحجم 10 ميغابايت.

#### <u>التحقق من عملية MST</u>

يوفر هذا القسم أوامر يمكنك إستخدامها للتأكد من أن التكوين يعمل بشكل صحيح. يتم شرح أمثلة الإخراج من هذه الأوامر في قسم <u>أستكشاف الأخطاء وإصلاحها</u>.

يتم دعم بعض أوامر **العرض** بواسطة مترجم الإخراج، والذي يسمح لك بعرض تحليل إخراج أمر **العرض**.

- show spantree mst *instance active* أستخدم هذا الأمر للاطلاع على معلومات MST على مثيل. تظهر إضافة الكلمة الأساسية "active" المنافذ النشطة فقط في المثيل المختار.
- show spantree mst mod/port يعرض هذا الأمر عليك معلومات حول حالة الشجرة المتفرعة لمنفذ محدد عند تشغيل MST.
  - show spantree mst configuration أستخدم هذا الأمر للاطلاع على معلومات حول تكوين MST على المحول.
    - show spantree summary mst يوفر هذا الأمر نظرة عامة سريعة على عملية MST.
    - show spantree statistics mst mod/port instance أستخدم هذا الأمر للاطلاع على الإحصائيات والمعلومات الأخرى المتعلقة بعملية MST على المنفذ المختار.

#### **Troubleshooting MST**

تكشف الأوامر المدرجة في قسم <u>التحقق من عملية MST</u> عن معلومات قيمة حول حالة MST على المحول. في قسم أستكشاف الأخطاء وإصلاحها هذا، نقوم بتمييز بعض المعلومات المهمة في الإخراج الذي تم إرجاعه من هذه الأوامر واستكشاف معناها المحتمل.

• show spantree mst instance نشط show Tank> (enable) show spantree MST 0 active Spanning tree mode MST 0 Instance 2-4094 VLANs Mapped: These are the VLANs mapped to this instance. Designated Root 00-03-6c-aa-14-01 ---! This is the root for the instance. Designated Root Priority 32768 (root priority: ---! 32768, sys ID ext: 0) Designated Root Cost 2000000 Designated Root Port 4/1 Indicates the root port. Root Max Age 20 sec Hello Time 2 sec Forward Delay 15 sec IST ---! Master ID MAC ADDR 00-05-00-a9-f4-00 IST only. This indicates the master switch. IST Master ID Priority 32768 IST Master ---! Path Cost 0 Remaining Hops 20 Bridge ID MAC ADDR 00-05-00-a9-f4-00 Bridge ID Priority 32768 (bridge priority: 32768, sys ID ext: 0) Bridge Max Age 20 sec Hello Time 2 sec Forward Delay 15 sec Max Hops 20 Port State Role Cost Prio Type --------- ----- -------- -(forwarding DESG 2000000 32 P2P, Boundary(STP 4/1 (forwarding ROOT 2000000 32 Shared, Boundary(STP 4/2 forwarding DESG 2000000 32 Shared 4/4 forwarding DESG 2000000 32 P2P 4/11 forwarding 20000 32 P2P, Edge 15/1 DESG DESG 20000 forwarding 32 P2P, Edge 16/1 State identifies the spanning-tree state of this port. !--- Role indicates the role of ---! this port. !--- Cost displays the path cost for this port. !--- Prio indicates this port's .priority. !--- Type displays what kind of segment is connected to this port • show spantree mst mod/portيوفر الأمر show spantree mst mod/port نظرة عامة على المنفذ وتكوينه. بالإضافة إلى جميع مثيلات MST النشطة عليه. Console> (enable) show spantree MST 4/2 No, (Configured) Default Edge Port: The edge port in MST is enabled or disabled with the !--- set spantree portfast ---! .mod/port enable/disable command Shared, (Configured) Auto Link Type: Port Guard: Default (Boundary: Yes (STP Role Cost Prio VLANs Inst State \_\_\_\_\_ \_\_\_ \_\_\_\_ \_\_\_\_ \_\_\_\_ \_\_\_\_ \_\_\_\_ forwarding ROOT 2000000 32 None 0 forwarding BDRY 2000000 32 1 1 إذا تم عرض منفذ بشكل غير صحيح كمنفذ حد، بسبب التغييرات الحديثة جدا في الشبكة على سبيل المثال، يمكن إستخدام الأمر set spantree mst mod/port redetect-protocol لإجبار المحول على إعادة اكتشاف بروتوكول الشجرة المتفرعة الذي يتم إستخدامه على هذا الارتباط بواسطة أجهزة أخري. show spantree mst configuration • Console> (enable) show spantree MST config :Current (NVRAM) MST Region Configuration MST configuration is currently applied on the switch. Configuration Name: Test ---! Revision: 123 Configuration name and revision must match on all switches to form !--- an MST region. ---! Instance VLANs ------ ----- IST 2-4094 IST is instance 0. It contains all the VLANs except VLAN 1. 1 1 !--- VLAN 1 is mapped ---! into instance 1. 2 - 3 - !--- No other VLANs are mapped to any other instance. 4 - 5 - 6 - 7 - 8 - 9 - 10 - 11 - 12 - 13 - 14 - 15 -(Configuration (Not committed yet

The MST configuration has not been applied yet. Configuration Name: Test Revision: 123 ---!

!--- The revision does not increase automatically if changes are made. Instance VLANs ---------- IST 3-4094 1 1 2 - 3 - 4 -5 - 6 - 7 - 8 - 9 - 10 - 11 - 12 - 13 - 14 - 15 2 !--- VLAN 2 moved to instance 15. (locked by: Console (pid 142 .The console identified modifies the MST configuration ---!

show spantree summary MSTيعطي هذا أمر نظرة عامة سريع من ماذا MST يعمل على المفتاح. Console> (enable) show spantree summary MST

MAC address reduction: disabled .Root switch for MST instances: 1 .Global loopguard is disabled on the switch .Global portfast is disabled on the switch .BPDU skewing detection disabled for the bridge .BPDU skewed for MST instances: none .Portfast bpdu-guard disabled for bridge .Portfast bpdu-filter disabled for bridge

Summary of connected spanning tree ports by MST instances

|   | Inst 1   | Blocking  | Listening   | Learning   | Forwarding   | STP Active |
|---|----------|-----------|-------------|------------|--------------|------------|
|   | 5        | 5         | 0           | 0          | 0            | 0          |
|   | 5        | 5         | 0           | 0          | 0            | 1          |
|   | 0        | 0         | 0           | 0          | 0            | 2          |
|   | 0        | 0         | 0           | 0          | 0            | 3          |
|   | 0        | 0         | 0           | 0          | 0            | 4          |
|   | 0        | 0         | 0           | 0          | 0            | 5          |
|   | 0        | 0         | 0           | 0          | 0            | 6          |
|   | 0        | 0         | 0           | 0          | 0            | 7          |
|   | 0        | 0         | 0           | 0          | 0            | 8          |
|   | 0        | 0         | 0           | 0          | 0            | 9          |
|   | 0        | 0         | 0           | 0          | 0            | 10         |
|   | 0        | 0         | 0           | 0          | 0            | 11         |
|   | 0        | 0         | 0           | 0          | 0            | 12         |
|   | 0        | 0         | 0           | 0          | 0            | 13         |
|   | 0        | 0         | 0           | 0          | 0            | 14         |
|   | 0        | 0         | 0           | 0          | 0            | 15         |
| F | Blocking | g Listen: | ing Learnin | ng Forward | ding STP Act | tive       |
|   |          |           |             |            |              |            |

| Total | 0 | 0 | 0 | 10         | 10         |
|-------|---|---|---|------------|------------|
| TOCOT | 0 | 0 | 0 | <b>T</b> 0 | <b>T</b> O |

#### • show spantree statistics mod/port MSTيمكن إستخدام هذا الأمر للتحقق من نشاط الشجرة المتفرعة

#### على منفذ محدد. وفيما يلي بعض المعلومات التي تم إبرازها

Console> (enable) show spantree statistics 4/2 MST 0 Port 4/2 Instance 0

SpanningTree enabled for instance = 0

| BPDU-related parameters  |                   |  |  |  |  |  |
|--------------------------|-------------------|--|--|--|--|--|
| port spanning tree       | enabled           |  |  |  |  |  |
| state                    | forwarding        |  |  |  |  |  |
| port_id                  | 0x80c2            |  |  |  |  |  |
| port number              | 0xc2              |  |  |  |  |  |
| path cost                | 200000            |  |  |  |  |  |
| (message age (port/VLAN) | 4(20              |  |  |  |  |  |
| designated_root          | 00-50-0f-43-cc-00 |  |  |  |  |  |
| designated_cost          | 150               |  |  |  |  |  |
| designated_bridge        | 00-30-71-4e-20-07 |  |  |  |  |  |
| designated_port          | 0x8046            |  |  |  |  |  |
| top_change_ack           | FALSE             |  |  |  |  |  |
| config_pending           | FALSE             |  |  |  |  |  |

PORT based information & statistics (config bpdu's xmitted (port/inst) 2(26851 Bridge Protocol Data Units (BPDUs) sent for this port and the total !--- for all ports ---! (in the instance. config bpdu's received (port/inst) 1429(5190 BPDUs received for this port and the total for all !--- ports in the instance. tcn ---! (bpdu's xmitted (port/inst) 1(193 Topology Change Notification: BPDUs sent on this port !--- and for all ports in the ---! (instance. tcn bpdu's received (port/inst) 0(61 Topology Change Notification: BPDUs received on this !--- port and for all ports in the ---! instance. forward trans count 0 scp failure count 0 root inc trans count (port/inst) 0(0) inhibit loopguard FALSE loop inc trans count (port/inst) 0(0) Status of Port Timers forward delay timer INACTIVE forward delay timer value 0 message age timer ACTIVE message age timer value 4 topology change timer INACTIVE topology change timer value 0 hold timer INACTIVE hold timer value 0 delay root port timer INACTIVE delay root port timer value 0 delay root port timer restarted is FALSE VLAN based information & statistics spanningtree type ieee spanningtree multicast address 01-80-c2-00-00 bridge priority 32768 bridge mac address 00-05-00-a9-f4-00 bridge hello time 2 sec bridge forward delay 15(15) sec topology change initiator: 1/0 This indicates the instigator of the last topology change. !--- 1/0 means this switch. ---! Fri Nov 16 2001, 04:14:01 last topology change occurred: This indicates the last change in topology. topology change FALSE topology change time ---! 35 topology change detected FALSE topology change count 107 Indicates number of topology changes. topology change last recvd. from 00-30-71-4e-20- ---! 07 Other port-specific info dynamic max age transitions 0 port bpdu ok count 0 msg age expiry count 0 link loading 0 bpdu in processing FALSE num of similar bpdus to process 0 received\_inferior\_bpdu FALSE next state 3 src Mac count: 0 total src Mac count 0 curr\_src\_mac 00-00-00-00-00 next\_src\_mac 00-00-00-00-00 channel\_src\_mac 00-00-00-00-00-00 channel src count 0 channel OK count 0

### معلومات ذات صلة

- <u>تكوين الشجرة المتفرعة على محولات Catalyst 4000 Series Switches</u>
- تكوين الشجرة المتفرعة على محولات Catalyst 6000 Series Switches
- <u>تكوين بروتوكول الشجرة المتفرعة (STP) و IEEE 802.1s MST على المحول Catalyst 6000 الذي يشغل</u> ن<u>ظام IOS المتكامل</u>
  - <u>دعم منتجات الشبكات المحلية (LAN)</u>
    - <u>دعم تقنية تحويل شبكات LAN</u>
    - <u>الدعم الفني Cisco Systems</u>

ةمجرتاا مذه لوح

تمجرت Cisco تايان تايانق تال نم قعومجم مادختساب دنتسمل اذه Cisco تمجرت ملاعل العامي عيمج يف نيم دختسمل لمعد يوتحم ميدقت لقيرشبل و امك ققيقد نوكت نل قيل قمجرت لضفاً نأ قظعالم يجرُي .قصاخل امهتغلب Cisco ياخت .فرتحم مجرتم اممدقي يتل القيفارت عال قمجرت اعم ل احل اوه يل إ أم اد عوجرل اب يصوُتو تامجرت الاذة ققد نع اهتي لوئسم Systems الما يا إ أم الا عنه يل الان الانتيام الال الانتيال الانت الما